## ADMINISTRAÇÃO DOS USUÁRIOS DA INSTITUIÇÃO Administração do Portal e-SAJ

Atualizado em 04/09/2020

TRIBUNAL DE JUSTICA

DE FEVEREIRO DE 1874

SGP 6 – Diretoria de Capacitação, Desenvolvimento de Talentos, Estenotipia e Novos Projetos

## SUMÁRIO

| IDENTIFICAÇÃO DA INSTITUIÇÃO E ADMINISTRADORES | 3  |
|------------------------------------------------|----|
| HABILITANDO-SE NO PORTAL E-SAJ                 | 4  |
| VINCULAÇÃO DE USUÁRIOS                         | 8  |
| Indicação do usuário e perfil de acesso        | 9  |
| Restrições de atuação                          | 9  |
| Inclusão de assessores                         | 10 |
| ADMINISTRAÇÃO DOS USUÁRIOS VINCULADOS          | 12 |
| CRÉDITOS                                       | 13 |

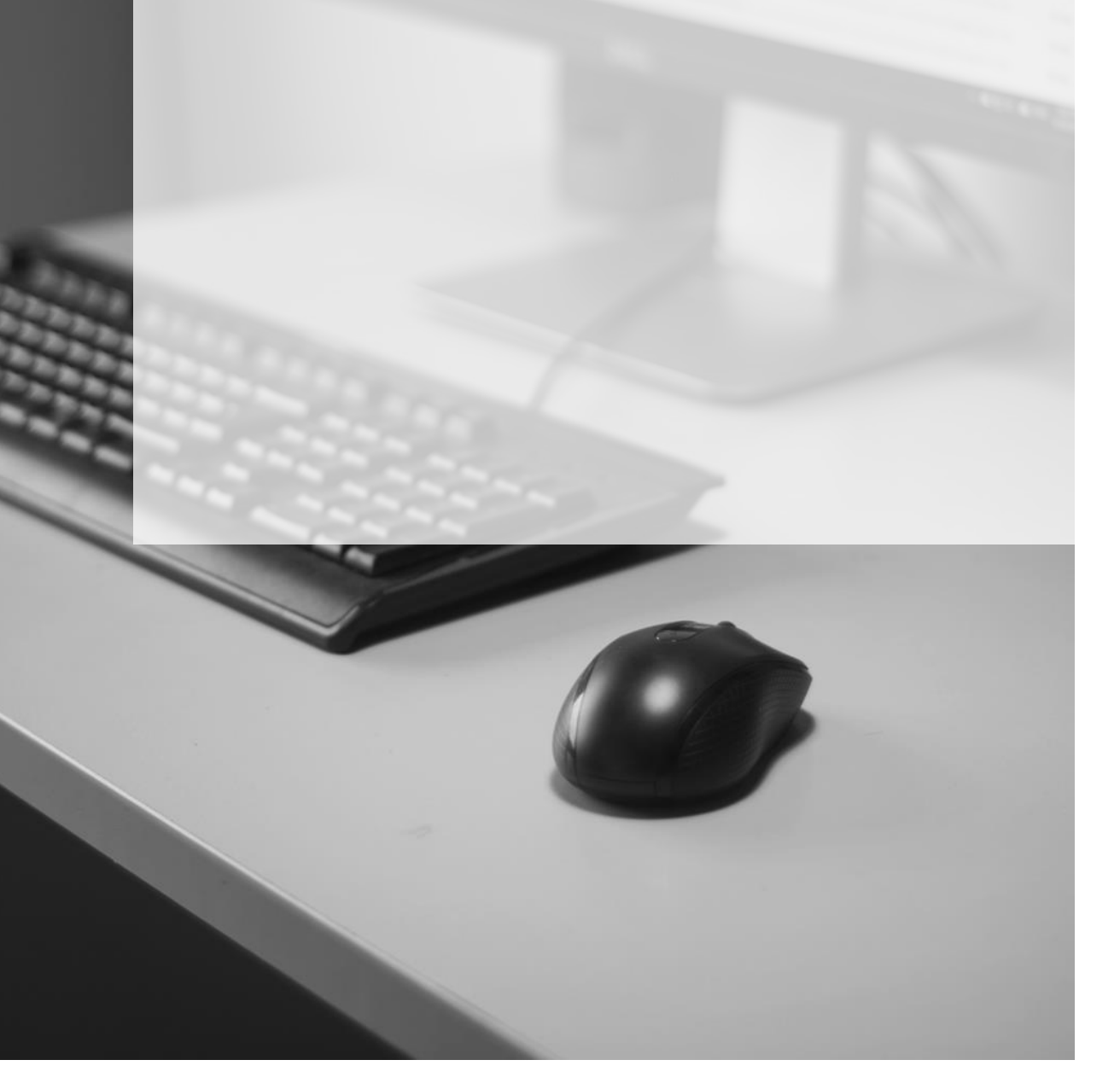

## IDENTIFICAÇÃO DA INSTITUIÇÃO E ADMINISTRADORES

Para que as instituições possam efetuar o recebimento de citações/intimações eletrônicas por meio do portal e-SAJ, é necessário que seja preenchida a planilha de cadastro da instituição, disponível no link www.tjsp.jus.br/Download/ProcessoDigital/CadastroInstituicaoAutorizada.xlsx.

A planilha deverá ser preenchida com os **dados da instituição autorizada** e dos **usuários que terão o perfil de administrador da instituição** no portal e-SAJ. Após preenchida, deverá ser encaminhada ao e-mail <u>sti.execfiscais@tjsp.jus.br</u>.

|    | A                                                 | В                                      |  |  |  |
|----|---------------------------------------------------|----------------------------------------|--|--|--|
|    | INSTITUIÇÃO AUTORIZADA - PREFEITURA/AUTARQUIA     |                                        |  |  |  |
| 1  | 1 (Os dados devem ser iguais aos inscritos no sít | io da RFB - Receita Federal do Brasil) |  |  |  |
| 2  | 2 Nome                                            |                                        |  |  |  |
| 3  | 3 CNPJ                                            |                                        |  |  |  |
| 4  | 4 Endereço                                        |                                        |  |  |  |
| 5  | 5 Número                                          |                                        |  |  |  |
| 6  | 6 Bairro                                          |                                        |  |  |  |
| 7  | 7 CEP                                             |                                        |  |  |  |
| 8  | 8 e-mail (institucional)                          |                                        |  |  |  |
| 9  | 9 DDD/Telefone                                    |                                        |  |  |  |
| 10 | 10 Foro onde peticiona                            |                                        |  |  |  |
| 12 | 12 ADMINISTRADO                                   | R(ES) - 1                              |  |  |  |
| 13 | 13 Nome                                           |                                        |  |  |  |
| 14 | 14 CPF                                            |                                        |  |  |  |
| 15 | 15 e-mail (institucional)                         |                                        |  |  |  |
| 10 | 17 ADMINISTRADOR(ES) -                            | 2 (se houver)                          |  |  |  |
| 18 | 18 Nome                                           |                                        |  |  |  |
| 19 | 19 CPF                                            |                                        |  |  |  |
| 20 | 20 e-mail (institucional)                         |                                        |  |  |  |

# Os administradores indicados deverão estar previamente habilitados no portal e-SAJ quando do envio da planilha à STI.

### HABILITANDO-SE NO PORTAL E-SAJ

Após acessar o sistema e-SAJ (<u>https://esaj.tjsp.jus.br</u>), clique em Identificar-se, no canto superior direto da tela. Na sequência, tratando-se de usuário não cadastrado, clicar em **Não estou habilitado**:

| 9-SAJ Portal                                                                                    | CAIXA POS                                                                                 | TAL   CADASTRU                             | CONTATO   AJU                         |
|-------------------------------------------------------------------------------------------------|-------------------------------------------------------------------------------------------|--------------------------------------------|---------------------------------------|
| MENU                                                                                            | > Bem-vindo > Identificação                                                               |                                            |                                       |
| PIENO                                                                                           | Identificação                                                                             |                                            |                                       |
| Vrientações                                                                                     |                                                                                           |                                            |                                       |
| <ul> <li>Se você ainda não tem uma identif</li> <li>Obs.: Membros de entidades conve</li> </ul> | icação para acessar o Portal e-SAJ, utilize a<br>niadas com o tribunal devem estar com se | opção "Não estou h<br>us dados atualizados | abilitado".<br>e em situação regular. |
| Já estou hab                                                                                    | ilitado                                                                                   |                                            |                                       |
| Já estou hab<br>Formas de ide                                                                   | ilitado<br>ntificação no portal:                                                          |                                            |                                       |
| Já estou hab<br>Formas de ide<br>CPF Cer                                                        | ilitado<br>ntificação no portal:<br>rtificado digital                                     |                                            |                                       |
| Já estou hab<br>Formas de ide<br>CPF Cer<br>CPF*<br>Senha*                                      | ilitado<br>ntificação no portal:<br>rtificado digital                                     |                                            |                                       |
| Já estou hab<br>Formas de ide<br>CPF Cer<br>CPF*<br>Senha*                                      | ilitado<br>ntificação no portal:<br>rtificado digital<br>:<br>:<br>Esqueci minha senha    |                                            |                                       |

Informe o CPF e, então, Iniciar Cadastro:

|                                                                                                    | CAIXA POSTAL                                                                                                    | CADASTRO   CONTATO   AJUDA                                                                                                    |
|----------------------------------------------------------------------------------------------------|----------------------------------------------------------------------------------------------------|----------------------------------------------------------------------------------------------------|
| @-SAJ de Servio                                                                                                    | os                                                                                                    | Identificar-se 🔒                                                                                                    |
| - MENIL                                                                                                    | > > Bem-vindo > Identificação                                                                                                    |                                                                                                    |
| MENU                                                                                                    | Identificação                                                                                                    |                                                                                                    |
| Orientações     Os serviços de peticionament     usuários vinculados a enti     Se você ainda não tem uma i     Obs.: Membros de entidades Ocultar orientações      Já estou Não este Não pos: Informe CPF* | o eletrônico, acesso aos autos de processos <b>para advog</b><br><b>dades conveniadas</b> e intimações e citações on-line são<br>dentificação para acessar o Portal e-SAJ, utilize a opção '<br>conveniadas com o tribunal devem estar com seus dado:<br>a habilitado »<br>ou habilitado<br>sui identificação no portal?<br>seu CPF ou CNPJ abaixo para iniciar seu cadastro.<br>: [730.243.376-36]<br>Iniciar cadastro | jados vinculados ao processo e<br>restritos para usuários cadastrados.<br>"Não estou habilitado".<br>s atualizados e em situação regular. |

Após preencher os dados cadastrais requisitados, clicar em **Salvar**. Os dados marcados com \* são de preenchimento obrigatório.

| Tribunal de<br>Poder Judici                                                                      | e Justiça de São Paulo<br><mark>ário</mark>                                                                                             |                                                                   |
|--------------------------------------------------------------------------------------------------|----------------------------------------------------------------------------------------------------|-------------------------------------------------------------------|
| e-saj Portal<br>de Se                                                                            | CADA PO<br>rviços<br>> Bem-vindo > Cadastro de Usuário<br>Cadastro de Usuário                                                           | STAL   CADASTRO   CONTATO   AJUDA<br>Identificar-se               |
| Orientações A confirmação deste ca Preencha os campos ab Dados do usuário Nome* : Lucas Sigueira | dastro será enviada para os endereços de <b>e-mail</b> informados no<br>vaixo para efetuar seu cadastro no e-SAJ. O seu CPF/CNPJ deverá | formulário abaixo.<br>ser utilizado para efetuar login no portal. |
| E-mail* : usuario.portal<br>Confirmação<br>do e-mail* : usuario.portal<br>E-mail<br>alternativo  | 100@gmail.com<br>100@gmail.com                                                                                                    |                                                                   |
| :<br>CPF* : 730.243.376-<br>RG :<br>Telefone :<br>Celular :<br>Gênero* : Masculino               | Orgão emissor:     Orgão emissor:     Salvar Voltar                                                                                     |                                                                   |

Será encaminhado um e-mail de confirmação de cadastro e com instruções para criação de senha de acesso:

| P-SA   Portal                                                                                                    | CAIXA POSTAL   CADASTRO   CONTATO   AJUDA                                                                                                    |
|----------------------------------------------------------------------------------------------------|----------------------------------------------------------------------------------------------------|
| C Serviços                                                                                                    | > Bem-vindo > Cadastro de Usuário                                                                                                    |
| ✓ MENU                                                                                                    | Cadastro de Usuário                                                                                                    |
| <ul> <li>Sucesso</li> <li>Seu cadastro no Portal e-SAJ<br/>usuario.portal100@gmail.com<br/>cadastro e criação de senha de a<br/>postal e siga as orientações.</li> </ul> | foi realizado com sucesso. Foi enviado para o endereço<br>1 um e-mail com as informações para confirmação de seu<br>cesso aos serviços restritos do Portal. Verifique sua caixa |
| Orientações     Caso não receba o e-mail num p eletrônico/spam ou contate a in                                                                                           | período de 24 horas, verifique se foi interpretado como lixo<br>stituição para alterar seu endereço.                                                                            |

| Prezado                                                         | o(a) Lucas,                                                                                                    |
|-----------------------------------------------------------------|----------------------------------------------------------------------------------------------------|
| Obrigado<br>será nece<br><u>tre.tjsp.jus</u><br><u>deLogin=</u> | por utilizar o Portal e-SAJ. Para efetuar sua autenticação pela primeira vez como usuário com<br>essário cadastrar uma senha. Para isso, clique no link abaixo ou digite-o no seu navegador: <u>httş</u><br><u>s.br/esajperfil/ativarCadastroUsuarioEsaj.do?entity.deToken=1825187682061209928&amp;entity.</u><br><u>73024337636</u> |
| Caso voc<br>de forma                                            | ê não tenha se cadastrado no Portal e-SAJ, por favor ignore esta mensagem. Este e-mail é en<br>automática e não deve ser respondido.                                                                                                    |
| Atenciosa                                                       | mente.                                                                                                    |
| Administr                                                       | ador do Portal e-SAJ                                                                                                    |

Após a criação da senha, serão listados em tela os perfis de acesso disponíveis, com a opção Usuário e-SAJ marcada como padrão.

| Tribunal de Justiça<br>Poder Judiciário                                                                                                   | de São Paulo                                                                                                    |
|----------------------------------------------------------------------------------------------------|----------------------------------------------------------------------------------------------------|
| <b>@-SAJ</b> Portal<br>de Serviços ★ MENU                                                                                                 | CAIXA POSTAL   CADASTRO   CONTATO   AJUDA<br>Identificar-se<br>Bem-vindo > Dados Pessoais > Gerenciamento de Perfis                                    |
| Sucesso  Sua senha de acesso no Port  Orientações  Selecione abaixo como você c Se alguns dos perfis seleciona após salvamento dos dados. | al e-SAJ foi cadastrada com sucesso.<br>leseja acessar o Portal e-SAJ.<br>dos necessitar de credenciamento do Tribunal de Justiça, o sistema informará |
| Acessar como                                                                                                    |                                                                                                    |
| 🕑 Usuário e-SAJ                                                                                                    | *                                                                                                    |
| Advogado                                                                                                    | Ŕ                                                                                                    |

Por fim, ao clicar em **Salvar**, o cadastro estará finalizado.

| Tribunal de Justiç.<br>Poder Judiciário                                                                                                    | a de São Paulo                                                                                                    |
|----------------------------------------------------------------------------------------------------|----------------------------------------------------------------------------------------------------|
| OBAJ Portal<br>de Serviço ✓ MENU                                                                                                    | CADA POSTAL   CADASTRO   CONTATO   AJUDA<br>S<br>> Bem-vindo > Cadastro de Usuário<br>Cadastro de Usuário                                                                                                    |
| <ul> <li>Operação realizada com sur</li> <li>Seu cadastro no Portal e-SA<br/>a utilizar os serviços disponíve</li> </ul>                             | c <b>esso</b><br>U foi realizado com sucesso. A partir deste momento você está autorizado<br>is para os seus perfis.                                                                                                    |
| Orientações Utilize o link abaixo para iden Se você possui certificado dig Se você não possui certificado mail informado em seu cadas Identificar ce | tificar-se no sistema utilizando seu CPF/CNPJ ou certificado digital.<br>ital, já pode autenticar-se no Portal pelo link "Identificar-se" abaixo.<br>o digital, aguarde nossas orientações. Elas serão encaminhadas para o e-<br>tro assim que seus dados forem analisados. |
| Identifical-Se                                                                                                    |                                                                                                    |

## **VINCULAÇÃO DE USUÁRIOS**

A vinculação de usuários poderá ser efetuada pelos **Administradores**. Ao efetuar login no sistema, o administrador terá acesso à opção **Administração dos Usuários da Instituição**.

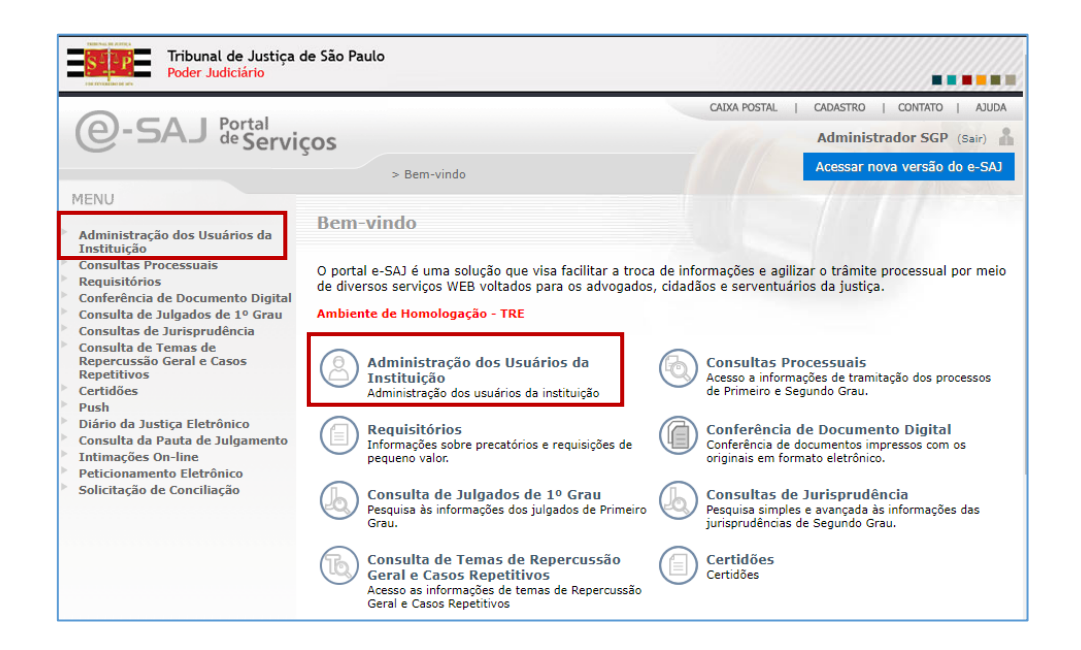

Aberta a página de Administração dos usuários, clicar em Vincular novo usuário:

|                                                                                                |                                                                                 |                                                                                     | Startosine   Constanto   Contrato   10000                                |
|------------------------------------------------------------------------------------------------|---------------------------------------------------------------------------------|-------------------------------------------------------------------------------------|--------------------------------------------------------------------------|
| @-SAJ de Serviço                                                                               | S                                                                               |                                                                                     | Administrador SGP (Sair)                                                 |
|                                                                                                | > Bem-vindo > Administra                                                        | ıção dos Usuários da Instituição                                                    | Acessar nova versão do e-SAJ                                             |
| <ul> <li>MENU</li> </ul>                                                                       | Administração dos                                                               | s Usuários da Instituiç                                                             | ão                                                                       |
| <b>V</b> Orientações                                                                           |                                                                                 |                                                                                     |                                                                          |
| <ul> <li>Para consultar os usuários vincu</li> <li>Para consultar e vincular usuári</li> </ul> | lados à instituição conveniada, utiliz<br>os ainda não vinculados à instituição | e o formulário "Pesquisar usuários vinci<br>conveniada, utilize o botão "Vincular n | ulados". Na listagem, são exibidos sempre 20 registros.<br>ovo usuário". |
| Dados da instituição                                                                           |                                                                                 |                                                                                     |                                                                          |
| Nome : SGP - C                                                                                 | ONVÊNIO TESTE                                                                   |                                                                                     |                                                                          |
| Instância                                                                                      |                                                                                 |                                                                                     |                                                                          |
| Instancia                                                                                      |                                                                                 |                                                                                     |                                                                          |
| Prin                                                                                           | neiro Grau 🔵 Segundo Grau                                                       |                                                                                     |                                                                          |
| Pesquisar usuários vinculad                                                                    | los                                                                             |                                                                                     |                                                                          |
| Nome :                                                                                         |                                                                                 |                                                                                     |                                                                          |
| CPF :                                                                                          |                                                                                 |                                                                                     |                                                                          |
| Pesquis                                                                                        | ar Limpar                                                                       |                                                                                     |                                                                          |
| Usuários vinculados                                                                            |                                                                                 |                                                                                     |                                                                          |
|                                                                                                | Nome                                                                            | CPF                                                                                 |                                                                          |
| Administrador SGP                                                                              |                                                                                 | 404.367.040-05                                                                      |                                                                          |
| Exibindo: 1 até 1 de 1                                                                         | 📕 🗐 🕺 🚺 de 1 👂                                                                  | *                                                                                   |                                                                          |
| Vincular novo usuário                                                                          |                                                                                 |                                                                                     |                                                                          |

#### Indicação do usuário e perfil de acesso

Na tela seguinte, indique a **instância** na qual deseja vincular o usuário. Na sequência, informe o **nome** do usuário que deseja vincular, ou clique sobre o ícone a para realizar a pesquisa por nome ou CPF (o usuário precisa estar previamente habilitado no portal e-SAJ).

Por fim, selecione, dentre os perfis de acesso configurados para a instituição, aqueles a serem vinculados ao usuário. Preenchidos os campos, clicar em **Avançar**:

|                                                     | CAIXA POST                                                                     | AL   CADASTRO   CONTATO   AJUDA |
|-----------------------------------------------------|--------------------------------------------------------------------------------|---------------------------------|
| @-SAJ de Serviços                                   | i                                                                              | Administrador SGP (Sair)        |
|                                                     | > > Bem-vindo > Administração dos Usuários da Instituição                      | Acessar nova versão do e-SAJ    |
| MENU                                                | Administração dos Usuários da Instituição                                      |                                 |
|                                                     |                                                                                |                                 |
| Orientações                                         |                                                                                |                                 |
| <ul> <li>Para vincular um novo usuário i</li> </ul> | na instituição, selecione-o através do campo "Nome" e após informe os seus per | rtis de acesso.                 |
| Instância                                           |                                                                                |                                 |
| Prime                                               | iro Grau 🔿 Segundo Grau                                                        |                                 |
| 11                                                  |                                                                                |                                 |
| Usuario                                             |                                                                                |                                 |
| Nome : Lucas Siqueira                               |                                                                                |                                 |
| Perfis de acesso                                    |                                                                                |                                 |
|                                                     |                                                                                |                                 |
| Administrador de Instituição                        | Conveniada - Primeira Instância                                                | *                               |
|                                                     |                                                                                |                                 |
| SGP - Convênio Teste                                |                                                                                | *                               |
| Avançar Cancelar                                    |                                                                                |                                 |

Os administradores poderão atribuir o perfil de Administrador a outros usuários autorizados pela instituição.

#### Restrições de atuação

Na próxima etapa, será possível restringir a atuação do usuário a determinados Foros ou Varas.

Para tanto, após selecionar o perfil do usuário, preencha os campos Foro ou Foro e Vara com os locais de atuação do usuário e clique em **Adicionar**, repetindo a operação para cada um dos Foros/Varas de atuação do usuário. Na tabela serão apresentados todos os locais de atuação vinculados ao usuário e, para excluir registro incluído indevidamente, clicar no ícone **Excluir Registro** (<sup>®</sup>).

Para prosseguir, clique em Avançar:

| Orientações Utilize o formulário abaixo para vincul Somente são exibidos os perfis vincul Usuário Nome : Lucas Siqueira Instância  Perfil :Selecione Foro: Vara: | ar os foros e varas de atuação do u<br>ados ao usuário que podem ser res<br>u O Segundo Grau | isuário.<br>tringidos por local. |                                              |        |   |
|----------------------------------------------------------------------------------------------------|----------------------------------------------------------------------------------------------|----------------------------------|----------------------------------------------|--------|---|
| Foro de Campos do Jordão<br>Foro de Campos do Jordão                                                                                                    | Todas<br>1ª Vara Criminal                                                                    | Vara                             | SGP - Convênio Teste<br>SGP - Convênio Teste | Perfil | 8 |
| Foro de Campinas<br>Foro de Campinas<br>Exibindo: 1 até 4 de 4                                                                                                   | 2ª Vara Criminal<br>3ª Vara Criminal<br>∢€ ∢ [                                               | 1 de 1 🗁 🕪                       | SGP - Convênio Teste<br>SGP - Convênio Teste |        | 8 |
| Avançar Voltar Cancelar                                                                                                    |                                                                                              |                                  |                                              |        |   |

 Importante

 Caso o usuário que se esteja vinculando não possua restrições de atuação,

 deve-se clicar em Avançar sem efetuar nenhuma inclusão no campo Locais.

#### Inclusão de assessores

Na etapa seguinte, poderão ser incluídos eventuais **Assessores** do usuário ora vinculado. Para tanto, insira o nome do assessor que deseja vincular, ou clique sobre o ícone apresara realizar a pesquisa por nome ou CPF (o assessor precisa estar previamente habilitado no portal e-SAJ) e clique em **Adicionar**, repetindo a operação para cada um dos assessores. Por fim, clicar em **Avançar**.

|                                                     | > pem-vinuo > Auministração dos osuanos da instituição                 | Acessal liuva versau uu e-SAU |
|-----------------------------------------------------|------------------------------------------------------------------------|-------------------------------|
| MENU                                                | Administração dos Usuários da Instituição                              |                               |
|                                                     |                                                                        |                               |
| 🔟 Orientações                                       |                                                                        |                               |
| <ul> <li>Utilize o formulário abaixo par</li> </ul> | ra vincular os seus assessores. Informe o CPF e pressione a tecla TAB. |                               |
| Usuário                                             |                                                                        |                               |
| Nama - Lucas Cinucia                                |                                                                        |                               |
| Nome : Lucas siqueira                               |                                                                        |                               |
| Assessores                                          |                                                                        |                               |
| Nome                                                |                                                                        | Q                             |
| Adicionar Limpar                                    |                                                                        |                               |
|                                                     | Nome                                                                   | CPF                           |
| Quantidade de registros: 0                          |                                                                        |                               |
| Avançar Voltar Cancelar                             |                                                                        |                               |

Na tela seguinte, confira os dados preenchidos e, estando tudo em termos, clique em **Finalizar**.

| <ul> <li>MENU</li> </ul>                     | Administração dos Usuários da Instituição                                                                                                    |
|----------------------------------------------|----------------------------------------------------------------------------------------------------|
| Orientaçã Confira os Clique sob Dados da ins | ões<br>dados abaixo informados nas etapas anteriores e clique no botão "Finalizar" para salvar as informações.<br>re os perfis de acesso na sessão "Locais" para visualizar os locais de atuação.<br>tituição |
| Nome<br>Usuário                              | : SGP - CONVÊNIO TESTE                                                                                                    |
| <sub>Nome</sub><br>Instância                 | : Lucas Siqueira                                                                                                    |
| Primeiro G Perfis de ace     Administra      | irau<br>1 <b>550</b><br>Idor de Instituição Conveniada - Primeira Instância                                                                                                    |
| Locais                                       | venio leste                                                                                                    |
| ▼ SGP - Con<br>▼ Fo<br>▼ Fo                  | vênio Teste<br>ro de Campinas<br>• 1ª Vara Criminal<br>• 3ª Vara Criminal<br>• 3ª Vara Criminal<br>ro de Campos do Jordão<br>• Todas                                                                          |
| Finalizar Vol                                | tar Cancelar                                                                                                    |

Logo após a vinculação, o sistema envia um e-mail automático ao usuário, informando o perfil atribuído.

|                                                                                                    | Autoriticação u                                                                                                 | ivs usualivs ua filstituiçav                                                                                                    |        |
|----------------------------------------------------------------------------------------------------|----------------------------------------------------------------------------------------------------|----------------------------------------------------------------------------------------------------|--------|
|                                                                                                    | · · · · · · · · · · · · · · · · · · ·                                                                           | 2                                                                                                    |        |
|                                                                                                    |                                                                                                    |                                                                                                    |        |
| Perfis vincu                                                                                                 | ulados ao usuário com sucesso.                                                                                  |                                                                                                    |        |
|                                                                                                    |                                                                                                    |                                                                                                    |        |
| Orientaçõe                                                                                                   | 5                                                                                                    |                                                                                                    |        |
| <ul> <li>Para consulta</li> <li>Para consulta</li> </ul>                                                     | ar os usuários vinculados à instituição conveniada, u<br>ar e vincular usuários ainda não vinculados à institui | itilize o formulário "Pesquisar usuários vinculados". Na listagem, são exibidos sen<br>ição conveniada, utilize o botão "Vincular novo usuário". | pre 2  |
|                                                                                                    |                                                                                                    |                                                                                                    |        |
| Dados da insti                                                                                               | tuição                                                                                                    |                                                                                                    |        |
|                                                                                                    |                                                                                                    |                                                                                                    |        |
| Nome                                                                                                    | : SGP - CONVENIO TESTE                                                                                          |                                                                                                    |        |
| Instância                                                                                                    |                                                                                                    |                                                                                                    |        |
|                                                                                                    |                                                                                                    |                                                                                                    |        |
|                                                                                                    | 🔵 Primeiro Grau 🔵 Segundo Grau                                                                                  |                                                                                                    |        |
|                                                                                                    | ( de la contra de la                                                                                            |                                                                                                    |        |
| <b>D</b>                                                                                                    |                                                                                                    |                                                                                                    |        |
| Pesquisar usu                                                                                                | arios vinculados                                                                                                |                                                                                                    |        |
| Pesquisar usu                                                                                                |                                                                                                    |                                                                                                    | 1      |
| Pesquisar usu                                                                                                | *                                                                                                    |                                                                                                    | ]      |
| Pesquisar usu<br>Nome<br>CPF                                                                                 |                                                                                                    |                                                                                                    | ]<br>] |
| Pesquisar usu<br><sup>Nome</sup><br>CPF                                                                      | :<br>:<br>Pesquisar Limpar                                                                                      |                                                                                                    | ]      |
| Pesquisar usu<br><sub>Nome</sub><br><sub>CPF</sub><br>Usuários vincu                                         |                                                                                                    |                                                                                                    | ]      |
| Pesquisar usu<br>Nome<br>CPF<br>Usuários vincu                                                               | erios vinculados                                                                                                |                                                                                                    | )<br>) |
| Pesquisar usu<br><sup>Nome</sup><br>CPF<br>Usuários vincu                                                    | arios vinculados                                                                                                | CDF                                                                                                    | ]      |
| Pesquisar usu<br>Nome<br>CPF<br>Usuários vincu<br>Administrador SGP                                          | :<br>:<br>Pesquisar Limpar<br>Ilados<br>Nome                                                                    | 404.367.040-05                                                                                                    | ]      |
| Pesquisar usu<br>Nome<br>CPF<br>Usuários vincu<br>Administrador SGP<br>Lucas Siqueira                        | :<br>:<br>Pesquisar Limpar<br>Ilados<br>Nome                                                                    | CPF<br>404.367.040-05 2 8 2<br>730.243.376-36 2 8 2                                                                                              | )      |
| Pesquisar usu<br>Nome<br>CPF<br>Usuários vincu<br>Administrador SGP<br>Lucas Siqueira<br>Exibindo: 1 até 2 a | e 2                                                                                                    | CPF<br>404.367.040-05 2 8 2<br>730.243.376-36 2 8 2                                                                                              | ]      |

## ADMINISTRAÇÃO DOS USUÁRIOS VINCULADOS

Na parte inferior da tela inicial de **Administração dos Usuários da Instituição**, encontram-se listados todos os usuários vinculados. Aos administradores é possível a realização das seguintes ações:

| Usuários vinculados    |                |                |     |
|------------------------|----------------|----------------|-----|
|                        | Nome           | CPF            |     |
| Administrador SGP      |                | 404.367.040-05 | 080 |
| Lucas Siqueira         |                | 730.243.376-36 | 080 |
| Exibindo: 1 até 2 de 2 | 📢 🗐 🚺 de 1 🗁 🕪 |                |     |
| Vincular novo usuário  |                |                |     |

- EDIÇÃO DO REGISTRO (2): Possibilita a edição do perfil atribuído ao usuário, das restrições de atuação e dos assessores vinculados;
- EXCLUIR (<sup>®</sup>): Exclui o usuário vinculado;
- VISUALIZAR DETALHES (<sup>[D]</sup>): Exibe detalhes do cadastro do usuário vinculado e de seus perfis de acesso.

| Detalhes                                                                                                    |                  |                  |                               | X      |
|----------------------------------------------------------------------------------------------------|------------------|------------------|-------------------------------|--------|
|                                                                                                    |                  |                  |                               |        |
| Nome                                                                                                    | : Lucas Sigueira | RG               |                               |        |
| CPF                                                                                                    | : 730.243.376-36 | Data de cadastro | : 03/11/2020                  |        |
| E-mail alternativo                                                                                             |                  | E-mail           | : usuario.portal100@gmail.com |        |
| Gênero                                                                                                    | : Feminino       | Telefone         | :                             |        |
| Celular                                                                                                    |                  |                  |                               |        |
|                                                                                                    |                  |                  |                               |        |
|                                                                                                    |                  | Perfis de acesso |                               |        |
| <ul> <li>Administrador de Instituição Conveniada - Primeira Instância</li> <li>SGP - Convênio Teste</li> </ul> |                  |                  |                               |        |
|                                                                                                    |                  |                  |                               | Fechar |
|                                                                                                    |                  |                  |                               |        |

## **CRÉDITOS**

 SGP 6 – Diretoria de Capacitação, Desenvolvimento de Talentos, Estenotipa e Novos Projetos.

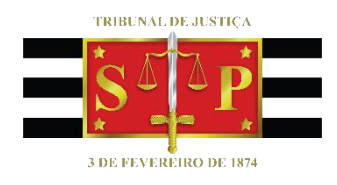